PennDesign IT Services

# PC Printing Instructions

Printing & Plotting

Nate Cosgrove 6/12/2015

# PennDesign IT Services PC Printing Instructions

# Contents

| Preparing Your Document             | 2  |
|-------------------------------------|----|
| Using an Illustrator AI             | 2  |
| Using an InDesign INDD              | 3  |
| Using a Photoshop PSD               | 4  |
| Converting Your Document to a PDF   | 7  |
| Test Prints/Color Management        | 8  |
| Printing/Plotting Your PDF Document | 9  |
| Plotters                            | 9  |
| Laser Printers                      | 14 |

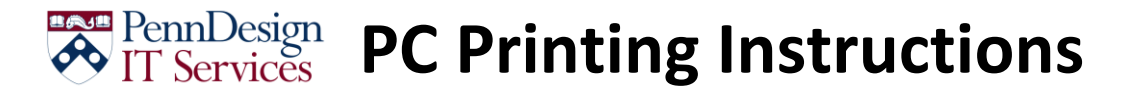

## **Preparing Your Document**

#### **Using an Illustrator AI**

1. From the *File* menu, select **Export** 

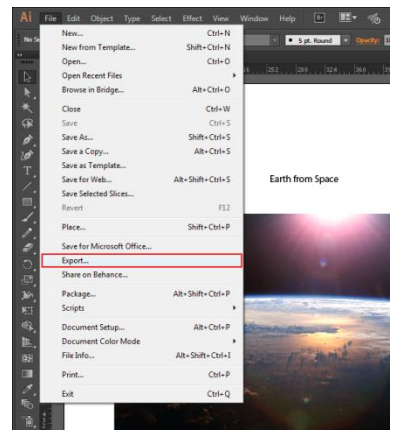

2. For Save as type, select TIFF, then click on Export

| Export Export                              |                        |                       |                        |                      |      |                          | <b>X</b> |
|--------------------------------------------|------------------------|-----------------------|------------------------|----------------------|------|--------------------------|----------|
| 😋 🔵 = 🕌 « Con                              | munications + Tu       | utorials + Printing + | PC + Example Documents |                      | - 49 | Search Example Documents | Q        |
| Organize - New                             | folder                 |                       |                        |                      |      | 8= •                     | 0        |
| Box Sync                                   | * Name                 | ^                     | Date modified          | Туре                 | Size |                          |          |
| Google Drive<br>SpiderOak Hive<br>OneDrive |                        |                       | No item                | s match your search. |      |                          |          |
| Cibraries                                  |                        |                       |                        |                      |      |                          |          |
| Pictures                                   | E                      |                       |                        |                      |      |                          |          |
| Computer                                   | d                      |                       |                        |                      |      |                          |          |
| installs\$ (\\jove.                        | c                      |                       |                        |                      |      |                          |          |
| COMP (\\jove\F                             | hr<br>de               |                       |                        |                      |      |                          |          |
| 😪 enat (\\jove.des                         | × -                    |                       |                        |                      |      |                          |          |
| File name: 1                               | llustrator - Earth fro | im Space - Print.tif  |                        |                      |      |                          | -        |
| Save as type:                              | TFF (*.TTF)            |                       |                        |                      |      |                          | -        |
|                                            | 🔝 Use Artboard         | s                     |                        |                      |      |                          |          |
|                                            | All     Reserve        |                       |                        |                      |      |                          |          |
|                                            | 1                      |                       |                        |                      |      |                          |          |
| Hide Folders                               |                        |                       |                        |                      |      | Export Cancel            |          |

- 3. Set the appropriate options, then click on OK
  - a. For plotters, set Color Model to RGB, Resolution to 300ppi and check Embed ICC Profile

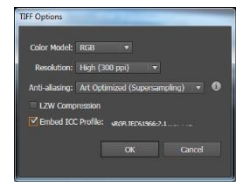

b. For laser printers, set *Color Model* to CMYK, *Resolution* to **300ppi** and *check* Embed ICC Profile

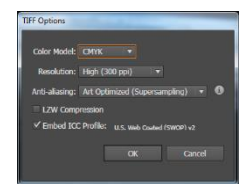

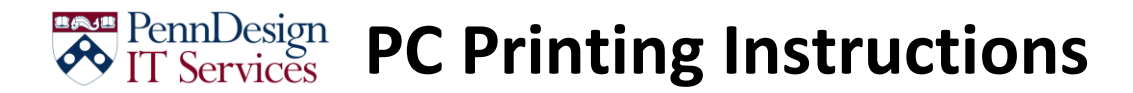

4. Open the TIFF file you just saved in Photoshop, then go to **Using a Photoshop PSD** under **Preparing Your Document**.

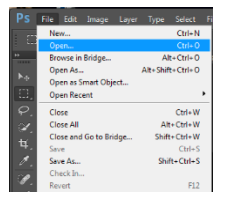

#### **Using an InDesign INDD**

1. From the File menu, select Export

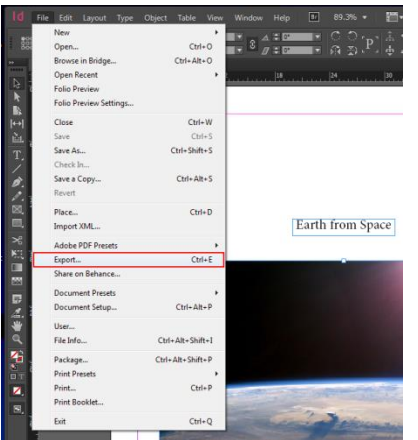

2. For Save as type, select PNG, then click on Save

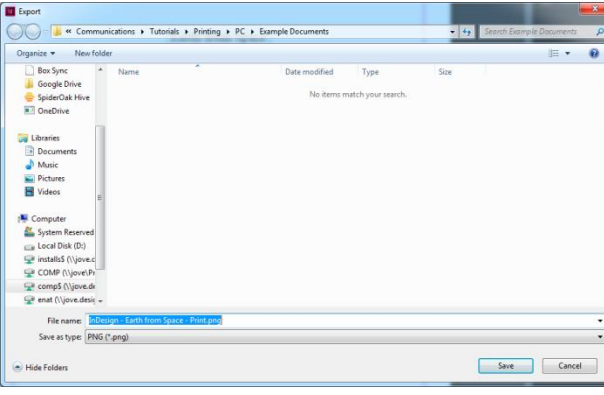

3. Set *Quality* to Maximum, and *Resolution* to **300**, then click **Export** 

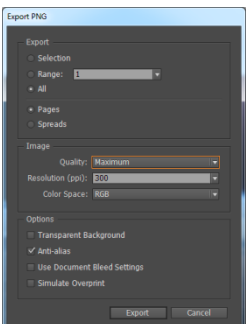

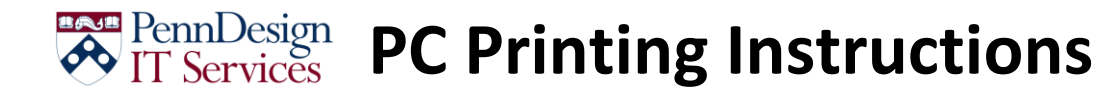

4. Open the new PNG in Photoshop, then go to **Using a Photoshop PSD** under **Preparing Your Document**.

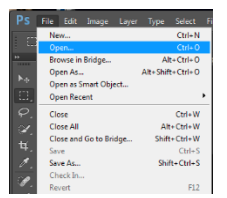

#### **Using a Photoshop PSD**

1. From the File menu, select Save As

|          | File Edit Image Layer  | Type Select Fil  |
|----------|------------------------|------------------|
|          | New                    | Ctrl+N           |
|          | Open                   | Ctrl+O           |
|          | Browse in Bridge       | Alt+Ctrl+O       |
|          | Open As                | Alt+Shift+Ctrl+O |
|          | Open as Smart Object   |                  |
|          | Open Recent            | ,                |
|          | Close                  | Ctrl+W           |
| ×.       | Close All              | Alt+Ctrl+W       |
|          | Close and Go to Bridge | Shift+Ctrl+W     |
|          | Save                   | Ctrl+S           |
|          | Save As                | Shift+Ctrl+S     |
| 10       | Check In               |                  |
|          | Revert                 | F12              |
|          | Extract Assets         | Alt+Shift+Ctrl+W |
| ±.,      | Generate               | ,                |
|          | Save for Web           | Alt+Shift+Ctrl+S |
| ₽.       | Place Embedded         |                  |
|          | Place Linked           |                  |
| <u> </u> | Package                |                  |
|          | Import                 | •                |
| •••      | Export                 | ,                |
| 0.       | Share on Behance       |                  |
|          | Automate               | ,                |
|          | Scripts                | •                |
|          | File Info              | Alt+Shift+Ctrl+I |
| -        | Print                  | Ctrl+P           |
|          | Print One Copy         | Alt+Shift+Ctrl+P |
|          | Exit                   | Ctrl+Q           |

2. Append " - **Print**" to the end of your filename (this helps differentiate the print file from the working file)

| Contraction                                                                                                    | reauens + reconais + Printi    | ng , rc , ean | ipre bocuments                                                  |                 | Sedicit Ex                                                                    | umpre pocuments |   |
|----------------------------------------------------------------------------------------------------|--------------------------------|---------------|-----------------------------------------------------------------|-----------------|-------------------------------------------------------------------------------|-----------------|---|
| Organize • New folde                                                                                                    | II.                            |               |                                                                 |                 |                                                                               | 88 •            |   |
| Box Sync *                                                                                                    | Name                           |               | Date modified                                                   | Туре            | Size                                                                          |                 |   |
| Google Drive<br>SpiderOak Hive<br>OneDrive                                                                                                    | Photoshop - Earth from         | Space.psd     | 6/11/2015 11:24 AM                                              | Adobe Photoshop | . 15,092 KB                                                                   |                 |   |
| Cibraries Cocuments Cocuments Cibraries Cibraries Cibra |                                |               |                                                                 |                 |                                                                               |                 |   |
| Computer Computer System Reserved Cocal Disk (D:) Cocal Disk (D:) Cocal Colore (C) Comp (V) Sove(Pr Comp (V) Sove(Pr Comp (V) Sove(Pr                                                                                                    |                                |               |                                                                 |                 |                                                                               |                 |   |
| 😪 enat (\\jove.desir +                                                                                                    |                                |               |                                                                 |                 |                                                                               |                 |   |
| File name: Photo                                                                                                    | shop - Earth from Space - Prin | t.psd         |                                                                 |                 |                                                                               |                 | _ |
| Save as type: Photo                                                                                                    | shop (*.PSD;*.PDD)             |               |                                                                 |                 |                                                                               |                 |   |
| Save O                                                                                                    | ptions                         | Save: A       | i <mark>s a Copy</mark><br>lotes<br>Jpha Channels<br>pot Colors | Color:          | Use Proof Setup:<br>Working CMVK<br>ICC Profile: U.S. Web<br>Coated (SWOP) v2 |                 |   |

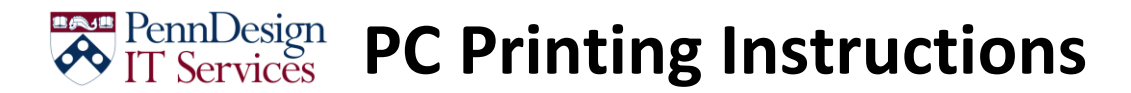

3. From the Layer menu, select Flatten Image

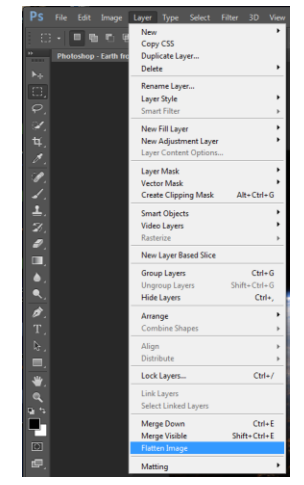

4. From the Image menu, select Image Size (Alternately, press Ctrl+Alt+i)

|    |      |       | Image  | Layer      | Туре | Select    | Filter 3 |
|----|------|-------|--------|------------|------|-----------|----------|
|    |      |       | Mode   |            |      |           |          |
|    | Phot | oshoo | Adjus  | tments     |      |           | •        |
|    |      |       | Auto   | Tone       |      | Shift+    | Ctrl+L   |
|    |      |       | Auto   | Contrast   | A    | It+Shift+ | Ctrl+L   |
|    |      |       | Auto   | Color      |      | Shift+    | Ctrl+B   |
|    |      |       | Image  | e Size     |      | Alt       | Ctrl+1   |
|    |      |       | Canva  | as Size    |      | Alt+      | Ctrl+C   |
|    |      |       | Image  | e Rotation | 1    |           | · •      |
|    |      |       | Crop   |            |      |           |          |
|    |      |       | Trim.  |            |      |           |          |
| 1  |      |       | Revea  | I All      |      |           |          |
|    |      |       | Dupli  | cate       |      |           |          |
|    |      |       | Apply  | Image      |      |           |          |
| ÷. |      |       | Calcu  | lations    |      |           |          |
|    |      |       | Varial | oles       |      |           | > .      |
|    |      |       | Apply  | Data Set   |      |           |          |
|    |      |       | Trap.  |            |      |           |          |
|    |      |       | Analy  | sis        |      |           | •        |

5. Note: Only do this step if your resolution is greater than 300! For InDesign and Illustator documents the resolution should already be 300.

Uncheck Resample, then set Resolution to 300

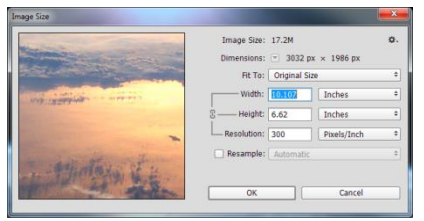

- 6. Set the *Mode* settings according to the printer you will be using:
  - a. For Plotters, select RGB Color, and 16 Bits/Channel

|                              | Mode                                                        |                                   | •                       | B      | itmap<br>irmacale                                         |                                   |
|------------------------------|-------------------------------------------------------------|-----------------------------------|-------------------------|--------|-----------------------------------------------------------|-----------------------------------|
| Photoshop                    | Adjustments<br>Auto Tone<br>Auto Contrast<br>Auto Color     | Shift+C<br>Alt+Shift+C<br>Shift+C | trl+L<br>trl+L<br>trl+B |        | Inotone<br>Indexed C<br>IGB Color<br>IMYK Col<br>ab Color | olor<br>I<br>Ior                  |
| т.<br>М. <del>Н.</del> М. А. | Carwas Size<br>Image Rotation<br>Crop<br>Trim<br>Reveal All | Alt+Ct                            | rl+C                    | 1<br>3 | Aultichan<br>Bits/Cha<br>6 Bits/Ch<br>2 Bits/Ch           | inel<br>innel<br>iannel<br>iannel |
| ク.<br>ノ.<br>上.               | Duplicate<br>Apply Image<br>Calculations                    |                                   |                         |        | olor Tab                                                  | t                                 |
| 7.<br>9.                     | Variables<br>Apply Data Set                                 |                                   | ,                       |        |                                                           |                                   |
| Π.                           | Trap                                                        |                                   |                         |        |                                                           |                                   |
| ۵.                           | Analysis                                                    |                                   |                         |        |                                                           |                                   |

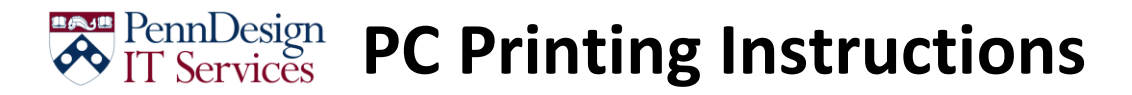

b. For Printers, select CMYK Color, and 8 Bits/Channel

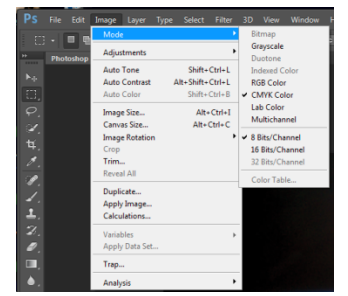

7. From the *Edit* menu, select **Color Settings** 

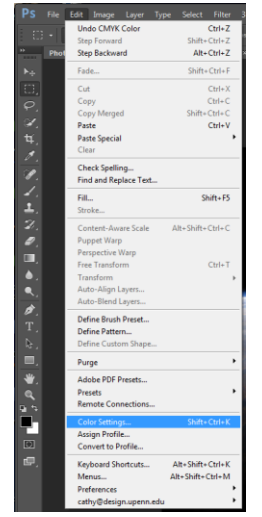

8. Under Working Spaces, set

RGB to Adobe RGB (1998)

CMYK to U.S. Web Coated (SWOP) v2

Click OK

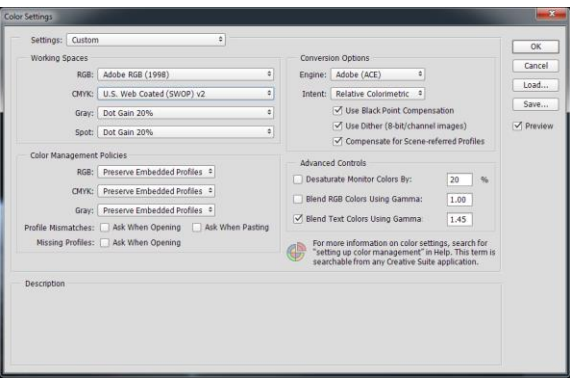

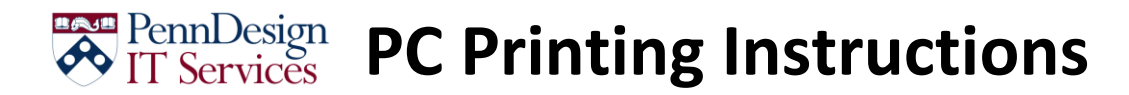

### **Converting Your Document to a PDF**

1. From the File menu, select Save As

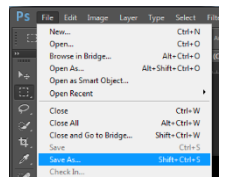

2. Set Save as type to Photoshop PDF

| Save As                                                                                                    |                     | -                       | the little top                                         |                            |                                                                                                    |               | × |
|----------------------------------------------------------------------------------------------------|---------------------|-------------------------|--------------------------------------------------------|----------------------------|----------------------------------------------------------------------------------------------------|---------------|---|
| 🕞 🕘 - 🕌 « Comm                                                                                                    | unications + Tut    | torials + Printing + PC | Example Documents                                      |                            | <ul> <li>49 Search Exan</li> </ul>                                                                   | ple Documents | Q |
| Organize 👻 New fol                                                                                                    | lder                |                         |                                                        |                            |                                                                                                    | 30 ·          |   |
| Box Sync<br>Google Drive<br>SpiderOak Hive<br>OneDrive                                                                                                    | Name                | \$                      | Date modified<br>No items r                            | Type<br>natch your search. | Size                                                                                                 |               |   |
| Computer  System Reserved  Computer  Computer |                     |                         |                                                        |                            |                                                                                                    |               |   |
| File name: Pho                                                                                                    | otoshop - Earth fro | em Space - Print.pdf    |                                                        |                            |                                                                                                    |               |   |
| Save as type: Pho                                                                                                    | toshop PDF (*.PD    | F;*.PDP)                |                                                        |                            |                                                                                                    |               | • |
| Save                                                                                                    | Options             | 5                       | ave: As a Copy Notes Alpha Channels Spot Colors Layers | Cole                       | on: Use Proof Setup:<br>Working CMYK<br>V ICC Profile: U.S. Web<br>Coated (SWOP) v2<br>en: Thumbnail |               |   |
| Hide Folders                                                                                                    |                     |                         |                                                        |                            | Save                                                                                                 | Cance         |   |

3. On the General panel, under Options, uncheck everything

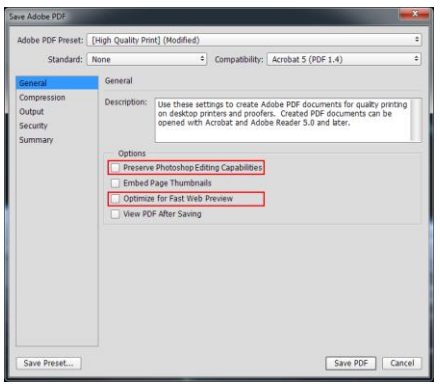

4. Select the Compression panel, then set Compression to Zip and click on Save PDF

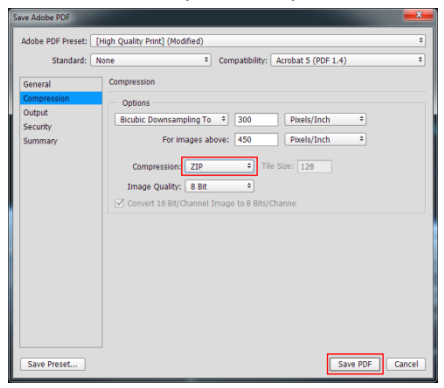

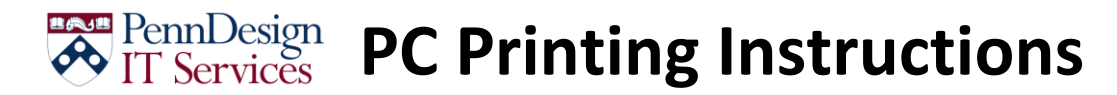

## **Test Prints/Color Management**

1. Create a new Photoshop document

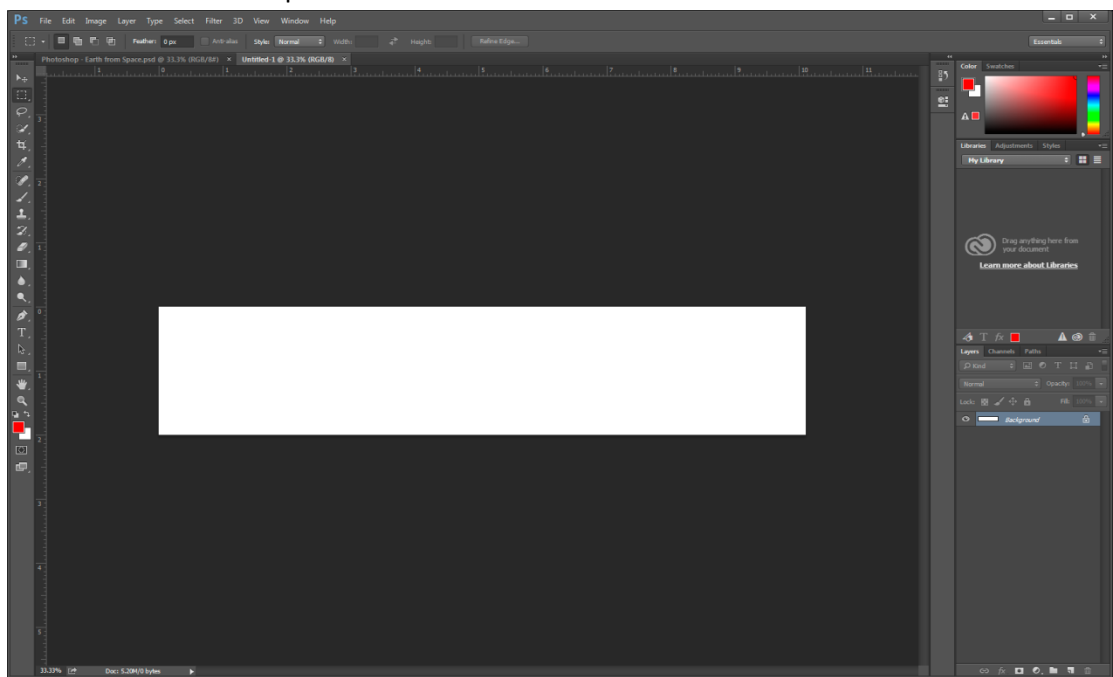

2. Copy a portion of your document that represents the full range of colors therein.

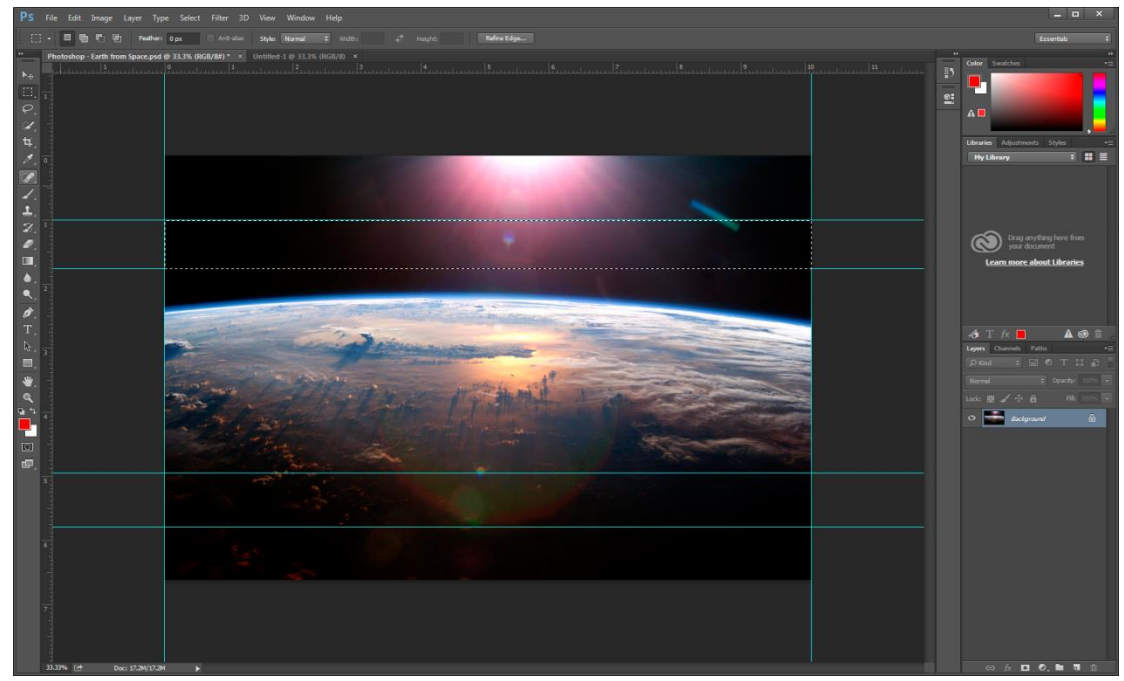

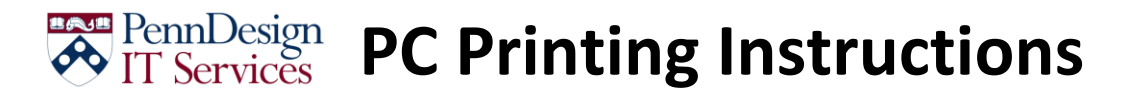

3. Paste that select into the new document

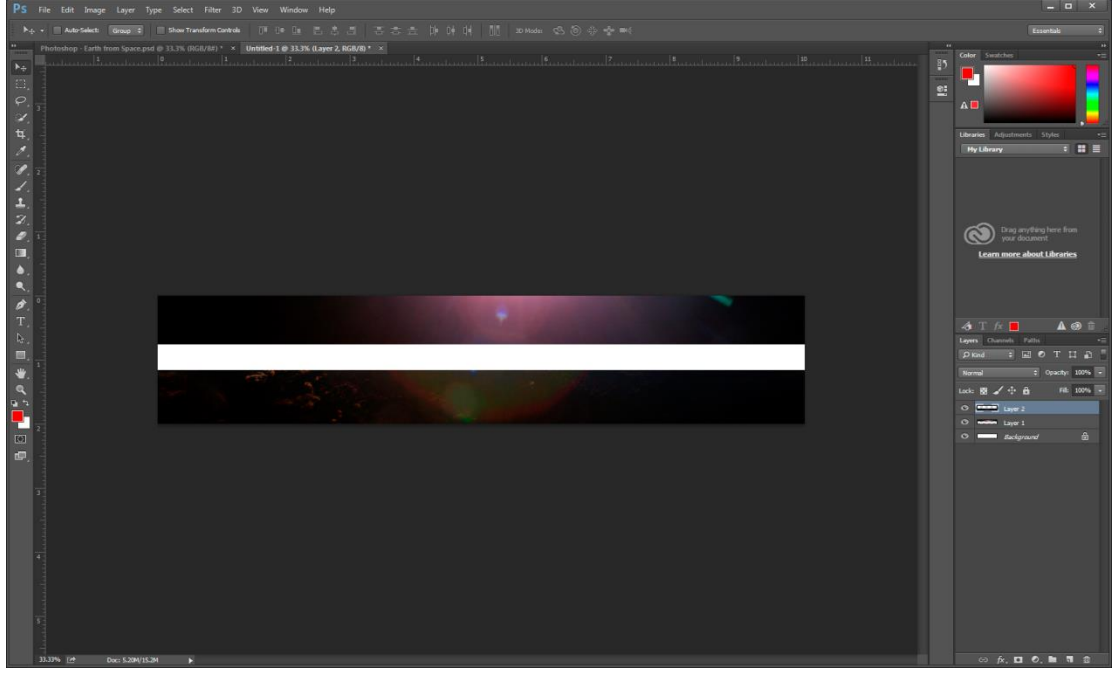

- 4. Prepare the document using the instructions from Using a Photoshop PSD under Preparing Your Document
- 5. Follow the instructions under **Printing/Plotting Your PDF Document** to print the test document

### **Printing/Plotting Your PDF Document**

#### **Plotters**

1. Open your PDF in Adobe Acrobat Pro

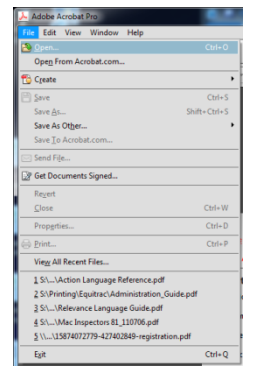

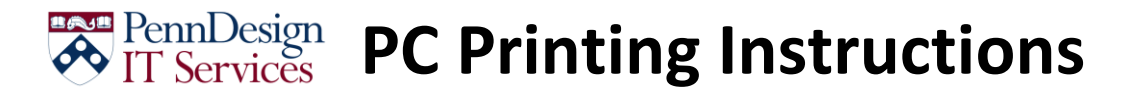

2. From the File menu, select Print

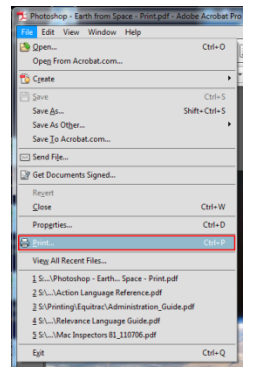

3. Select the printer you want to send the job to

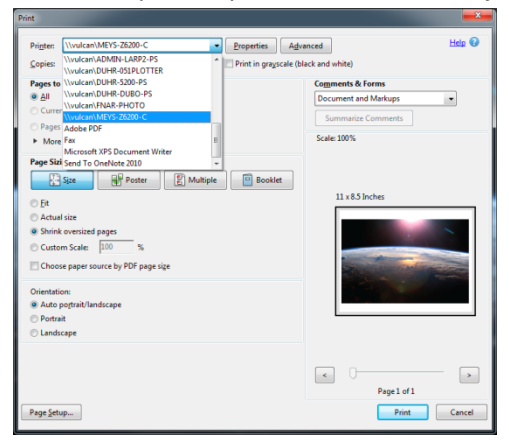

4. Click on Properties

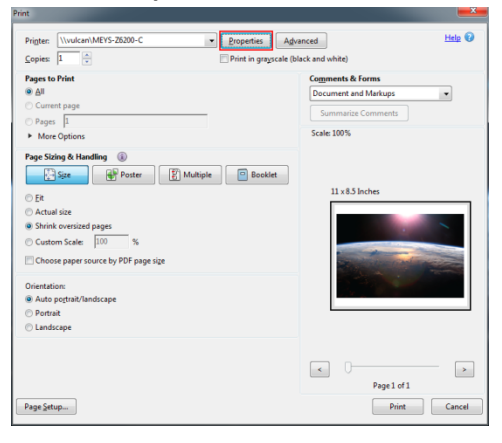

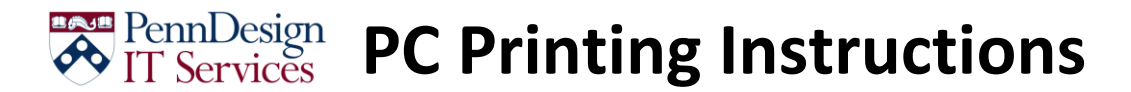

5. Under Paper/Quality, click on Custom

| Factory defaults                                                                                       | <ul> <li>Save</li> </ul>                                                                                                | Delete                                  |
|----------------------------------------------------------------------------------------------------|----------------------------------------------------------------------------------------------------|-----------------------------------------|
| aper Options                                                                                           | -                                                                                                    |                                         |
| Document size: 8.50 x 11.00 inches                                                                     | ۲                                                                                                    | 1                                       |
| Letter                                                                                                 |                                                                                                    |                                         |
|                                                                                                    | ×                                                                                                    |                                         |
| Margins/Layout Custom                                                                                  |                                                                                                    |                                         |
| Currently loaded paper:                                                                                | Printed                                                                                                    | on: 8.50 x 11.00 inch                   |
|                                                                                                    |                                                                                                    |                                         |
| Printer information not available                                                                      |                                                                                                    |                                         |
| Printer information not available                                                                      |                                                                                                    |                                         |
| Printer information not available                                                                      | Print Quality                                                                                                    |                                         |
| Printer information not available                                                                      | Print Quality  Standard options                                                                                         |                                         |
| Printer information not available                                                                      | Print Quality<br>Standard options                                                                                       |                                         |
| Printer information not available Paper source:                                                        | Print Quality<br>Standard options                                                                                       | Quality                                 |
| Printer information not available Paper source: Use printer settings                                   | Print Quality<br>Standard options<br>Speed                                                                              | Quality                                 |
| Printer information not available Paper source: Use printer settings                                   | Print Quality<br>Standard options<br>Speed<br>Custom options                                                            | Quality<br>Settings                     |
| Printer information not available Paper source: Use printer settings Paper type: Libe information      | Print Quality<br>Standard options<br>D<br>Speed<br>Custom options<br>Rendering resolution (pp):                         | Quality<br>Settings                     |
| Printer information not available Paper source: Use printer estings Paper type: Use printer settings • | Print Quality  Standard options  Speed  Cutation options  Rendering resolution (pp):                                    | Quality<br>Settings<br>600<br>Automatic |
| Printer information not available Paper source: Use printer settings Paper type: Use printer settings  | Print Quality<br>Standard options<br>Speed<br>Custom options<br>Rendering resolution (gp):<br>Printing resolution (gp): | Quality<br>Settings<br>600<br>Automatic |

Set the Width and Length to the size of your document + 1in (for a document that is 13in x 19in, set the size to 14in x 20in); For the name, use the name of your document to make it easier to find. Click Save then OK

| Units      |       |                  |
|------------|-------|------------------|
| Incres     |       |                  |
| Milmete    | rs    |                  |
| Size       | _     | _                |
| Width:     | 14.00 | (3.00 - 60.00)   |
|            |       | _ 1 1.           |
| Length:    | 20.00 | (5.51 - 3582.68) |
| Name       |       |                  |
| Earth from | Space |                  |
| _          |       |                  |

7. Make sure that the *Document size* is the **new size you just created**.

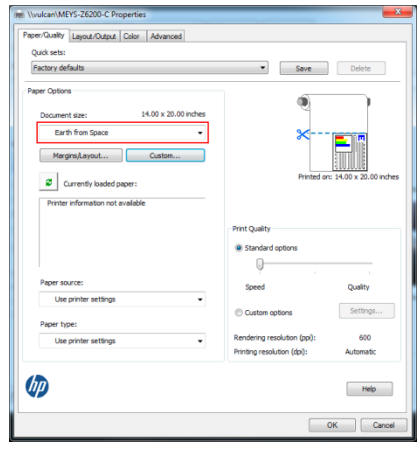

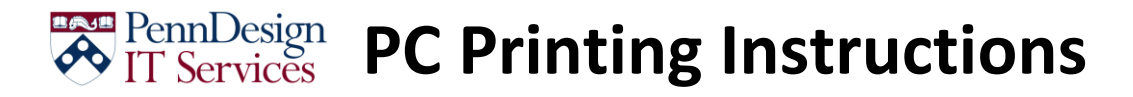

8. Under the *Layout/Output* tab, select **Landscape** 

| Quick sets:                                                              |                                                |
|--------------------------------------------------------------------------|------------------------------------------------|
| Factory defaults                                                         | Save Delete                                    |
| Resizing Options<br>Actual size                                          |                                                |
| <ul> <li>○ Rt to:         Letter v         ○ % of actual size:</li></ul> | Printed on: 8.50 x 11.00 index                 |
| Orientation                                                              | Rotation<br>Rotation: Avoid Clipping -         |
| Output Options                                                           | Roll Options                                   |
| Copies<br>1 Collate                                                      | Disable automatic cutter<br>Remove blank areas |
|                                                                          | Account ID:                                    |
| (IP)                                                                     | Help                                           |

9. Under the Advanced tab, set TrueType Font to Download as Soft Font, then click on OK

| me \\vulcan\MEYS-Z6200-C Properties           | ×         |
|-----------------------------------------------|-----------|
| Paner/Duality Lawy & Duty & Color, Advanced   |           |
|                                               |           |
| Advanced Features                             |           |
| Document Options                              |           |
| PostScript Options                            |           |
| PostScript output options: Optimize for speed |           |
| TrueType Font download option: Automatic      |           |
| TrueType Font: Download as Soft Font          |           |
| PostScript language level: 2                  |           |
| Send PostScript error handler: Yes            |           |
| Printer Features                              |           |
| Max. Application resolution: Auto             |           |
| Mirror image: Off                             |           |
|                                               |           |
|                                               |           |
|                                               |           |
|                                               |           |
|                                               |           |
|                                               |           |
|                                               |           |
|                                               |           |
|                                               |           |
| [e]                                           |           |
|                                               |           |
|                                               |           |
|                                               |           |
|                                               |           |
|                                               |           |
|                                               |           |
|                                               |           |
|                                               |           |
|                                               |           |
| L                                             |           |
|                                               | OK Cancel |
|                                               |           |

- 10. If you are printing a document, and did not use the instructions for creating a PDF from Photoshop, do the following
  - a. Click on the Advanced button

| Copyers     Pages (C) Mail       Pages (C) Mail     Some table (Comments)       Pages (C) Mail     Some table (Comments)       Pages (C) Mail<                                                                                                    | Ingles, (Notaminer's Ease c                                                    | Advanced               |
|----------------------------------------------------------------------------------------------------|--------------------------------------------------------------------------------|------------------------|
| Pages to Pold     Comments 4 forms       Ourser to gas:     Documents of Mundage       Pages []     Sommatics Comments       State 200%     Sommatics Comments       State 200%     Sommatics Comments       State 200%     Sommatics Comments       State 200%     Sommatics Comments       State 200%     Sommatics Comments       State 200%     Sommatics Comments       State 200%     Sommatics Comments       State 200%     Sommatics Comments       State 200%     Sommatics Comments       State 200%     Sometale ages:       Concert pages resurce by PSF page sign     Sometale ages:       State 200%     Sometale ages:       Sometale 200%     Sometale ages:       Sometale 200%     Sometale ages:       Sometale 200%     Sometale ages:       Sometale 200%     Sometale ages:                                                                                                    | opies: 1                                                                       | e (black and white)    |
| All Connert tags     Decomert tags     Decomert tags     Decomert tags     Decomert tags     Decomert tags     Decomert tags     Summatice Comments     Summatice Comments     Summatice Comments     Decomert tags     Decomert tags     Decomer                                                                                                    | ages to Print                                                                  | Comments & Forms       |
| Contra tage<br>Contra tage<br>Summarize Comments<br>Sealer 100%<br>Sealer 100%<br>Sealer 100%<br>Sealer 100%<br>Solution<br>Sealer 100%<br>Solution<br>Sealer 100%<br>Solution<br>Sealer 100%<br>Solution<br>Sealer 100%<br>Solution<br>Sealer 100%<br>Solution<br>Solution<br>Sol | ) All                                                                          | Document and Markups 🔹 |
| Partice II     Scale 100%       Set Colorisons     Scale 100%       Parts State Atunding     Image: Scale 100%       Image: State Scale 100%     Image: Scale 100%       Image: Scale 100%     Image: Scale 100%       Image: Scale 100%     Image: Scal                                                                                                    | Current page                                                                   | Summarize Comments     |
| hage Skalag & Handling &<br>Skalag & Handling &<br>Et<br>& Svink overside pages<br>© honko once pager source by POF page sige<br>Svinkations<br>& Anda spice Anankouce<br>O honkation                                                                                                    | More Options                                                                   | Scale: 100%            |
|                                                                                                    | see Staing A Hundling ()<br>()<br>()<br>()<br>()<br>()<br>()<br>()<br>()<br>() | 20 x 14 loches         |

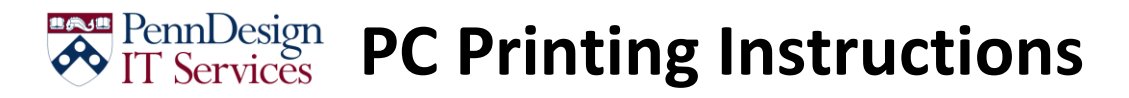

b. Check the box next to Print as Image, and set the resolution to 300dpi, then click on OK

| vinter: \\vulcan\MEYS-Z6200-C | Print to File Print As Image v doi |
|-------------------------------|------------------------------------|
|                               | Color Management                   |
|                               | Color Handling: +                  |
|                               | Color Profile                      |
| Outnut                        | Output Color:                      |
| Marks and Bleeds              | 7 Treat gravs as K-only gravs      |
| Color Management              | Preserve Black                     |
|                               | Preserve CMYK Primaries            |
|                               | Apply output preview settings      |
|                               |                                    |
| Stree -                       |                                    |
|                               |                                    |
|                               |                                    |
|                               |                                    |

11. Set the Orientation to Landscape

| Prigter: \\vulcan\MEYS-Z6200-C   Properties Adv Copies: 1  Print in grayscale (b                                                                                                    | anced Help 😧                                                                                    |
|----------------------------------------------------------------------------------------------------|-------------------------------------------------------------------------------------------------|
| Page Shint  All  Comment page  Page  Page  Page  Page  Page  Page  Page  Page  Page  Page  Page  Page  Page  Page  Page  Page  Page  Page  Page  Page  Page  Page  Page  Page  Page  Page  Page  Page  Page  Page  Page  Page  Page  Page  Page  Page  Page  Page  Page  Page  Page  Page Page | Cognent & Forms<br>Decarer and Markups<br>Summarize Conventio<br>3 Cell: 100%<br>20 x 14 biches |
| Page Situp                                                                                                    | Page1 of 1      Print Cancel                                                                    |

12. Click Print

| Print                                                                                                    |                                                          |
|----------------------------------------------------------------------------------------------------|----------------------------------------------------------|
| Prigter: (\\vulcan\MEYS-Z6200-C   Properties Adv Copies: 1  Print in grayscale (bi                                                                                                    | anced Help 😯                                             |
| Pages to Print<br>@ All<br>Current page<br>Pages [1                                                                                                    | Comments & Forms Document and Markups Summarize Comments |
| More Options     Prog Station & Handling     @     @     @     @     @     @     @     @     @     @     @     @     @     @     @     @     @     @     @     @     @     @     @     @     @     @     @     @     @     @     @     @     @     @     @     @     @     @     @     @     @     @     @     @     @     @     @     @     @     @     @     @     @     @     @     @     @     @     @     @     @     @     @     @     @     @     @     @     @     @     @     @     @     @     @     @     @     @     @     @     @     @     @     @     @     @     @     @     @     @     @     @     @     @     @     @     @     @     @     @     @     @     @     @     @     @     @     @     @     @     @     @     @     @     @     @     @     @     @     @     @     @     @     @     @     @     @     @     @     @     @     @     @     @     @     @     @     @     @     @     @     @     @     @     @     @     @     @     @     @     @     @     @     @     @     @     @     @     @     @     @     @     @     @     @     @     @     @     @     @     @     @     @     @     @     @     @     @     @     @     @     @     @     @     @     @     @     @     @     @     @     @     @     @     @     @     @     @     @     @     @     @     @     @     @     @     @     @     @     @     @     @     @     @     @     @     @     @     @     @     @     @     @     @     @     @     @     @     @     @     @     @     @     @     @     @     @     @     @     @     @     @     @     @     @     @     @     @     @     @     @     @     @     @     @     @     @     @     @     @     @     @     @     @     @     @     @     @     @     @     @     @     @     @     @     @     @     @     @     @     @     @     @     @     @     @     @     @     @     @     @     @     @     @     @     @     @     @     @     @     @     @     @     @     @     @     @     @     @     @     @     @     @     @     @     @     @     @     @     @     @     @     @     @     @     @     @     @     @     @     @     @     @ | Scale 100%                                               |
| Page Şetop                                                                                                    | <     Page 1 of 1     Print Cancel                       |

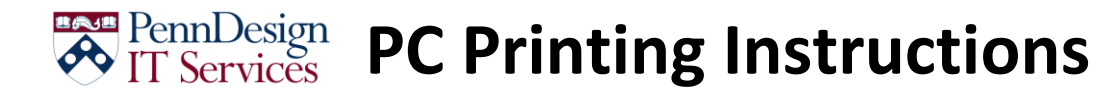

#### **Laser Printers**

1. Open your PDF in Adobe Acrobat Pro

| 👃 Adobe Acrobat Pro                     |              |
|-----------------------------------------|--------------|
| File Edit View Window Help              |              |
| 2 Open                                  |              |
| Open From Acrobat.com                   |              |
| 🔁 Create                                | ,            |
| 🖹 Save                                  | Ctrl+S       |
| Save As                                 | Shift+Ctrl+S |
| Save As Other                           | •            |
| Save To Acrobat.com                     |              |
| Send File                               |              |
| 😥 Get Documents Signed                  |              |
| Revert                                  |              |
| Close                                   | Ctrl+W       |
| Propgeties                              | Ctrl+D       |
| 💮 Print                                 | Ctrl+P       |
| View All Recent Files                   |              |
| 1 S:\\Action Language Reference.pdf     |              |
| 2 S:\Printing\Equitrac\Administration_G | iuide.pdf    |
| 3 S:\\Relevance Language Guide.pdf      |              |
| 4 S:\\Mac Inspectors 81_110706.pdf      |              |
| 5 \\\15874072779-427402849-registrat    | ion.pdf      |
| Egit                                    | Ctrl+Q       |

2. From the File menu, select Print

| 🟃 Photoshop - Earth from Space - Print.pd | f - Adobe Acrobat Pro                                                                                                    |
|-------------------------------------------|----------------------------------------------------------------------------------------------------|
| File Edit View Window Help                |                                                                                                    |
| 🖄 Open                                    | Ctrl+O                                                                                                    |
| Open From Acrobat.com                     | E Contraction of the second second seco |
| ち Create                                  | •                                                                                                    |
| 🖹 Şave                                    | Ctrl+S                                                                                                    |
| Save As                                   | Shift+Ctrl+S                                                                                                    |
| Save As Other                             | •                                                                                                    |
| Save To Acrobat.com                       |                                                                                                    |
| Send File                                 |                                                                                                    |
| 🔐 Get Documents Signed                    |                                                                                                    |
| Revert                                    |                                                                                                    |
| Close                                     | Ctrl+W                                                                                                    |
| Propgrties                                | Ctrl+D                                                                                                    |
| 🗟 <u>P</u> rint                           | Ctrl+P                                                                                                    |
| View All Recent Files                     |                                                                                                    |
| 1 S \Photoshop - Earth Space - Print.     | pdf                                                                                                    |
| 2 S:\\Action Language Reference.pdf       |                                                                                                    |
| 3 S:\Printing\Equitrac\Administration_G   | uide.pdf                                                                                                    |
| 4 S:\\Relevance Language Guide.pdf        |                                                                                                    |
| 5 S:\\Mac Inspectors 81_110706.pdf        |                                                                                                    |
| Exit                                      | Ctrl+Q                                                                                                    |

3. Select the printer you want to use

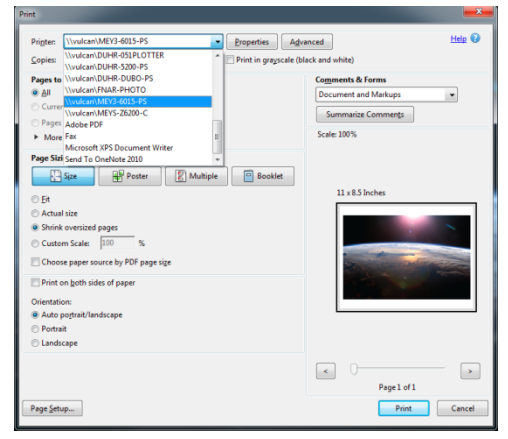

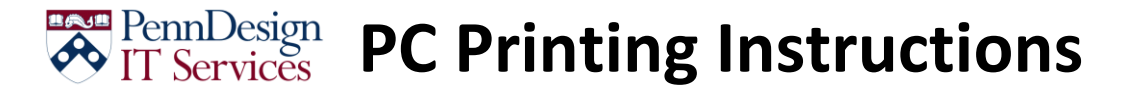

4. Click on Properties

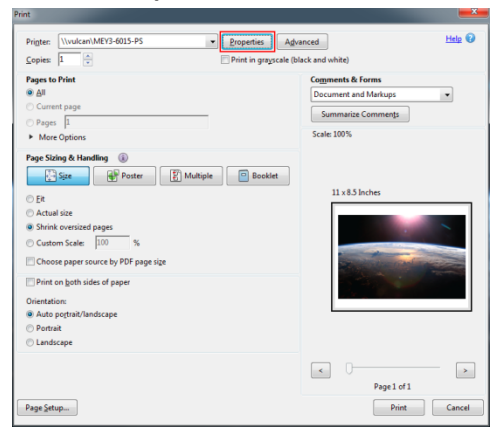

5. On the *Paper/Quality* tab, select the appropriate paper size. Note that we only stock Letter (8.5x11) and Tabloid (11x17) sizes.

| Paper Options Paper State: 8.5 × 11 inches Lottor Custon                                                    |             |
|----------------------------------------------------------------------------------------------------|-------------|
| Peersonce:<br>Adomatcaly Select<br>Repertpe:<br>Pan<br>Special page:<br>Cores<br>Print pages offerent pager | Pet Quality |
| Settings                                                                                                    | Default     |
| hp .                                                                                                    | About Help  |

- 6. If you are printing on Card stock paper on the ADDM-PHASER PRINTER
  - a. Under Paper type, select More

| Advanced         | Printing Shortcuts    | Paper/Quality Effects R | inishing Job Storage | Color Services |      |
|------------------|-----------------------|-------------------------|----------------------|----------------|------|
| Paper C<br>Paper | options<br>sizes:     | 8.5 × 11 inches         |                      | E              |      |
| -                | Louis                 | Custom                  |                      |                |      |
| Paper            | source:               |                         |                      |                |      |
|                  | Automatically Select  | •                       |                      |                |      |
| Papert           | ype:<br>Plain         | -                       |                      |                |      |
|                  | Plain                 |                         |                      |                |      |
|                  | More                  |                         | Print Quality        |                |      |
| 0                | overa                 |                         | 1200 x 600           |                | •    |
| 1                | int pages on differen | paper                   | Gloss Level:         |                |      |
|                  |                       |                         | Default              |                | •    |
|                  |                       | Settings                |                      |                |      |
|                  |                       |                         |                      |                |      |
| D                |                       |                         |                      | About          | Help |

b. Select Presentation 96-130g -> Heavy 111-130g, then click OK

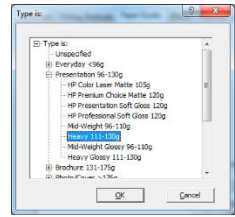

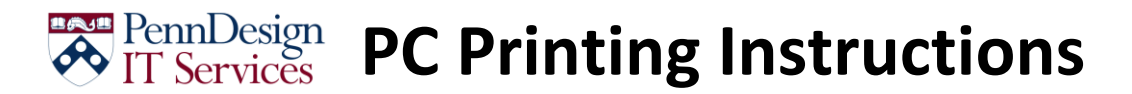

7. To print double-sided, select Finishing, then check Print on both sides

| Print on both sides     Rip pages up     Booklet lavout:                 | <b>*</b>              |
|--------------------------------------------------------------------------|-----------------------|
| Off                                                                      |                       |
| Pages per sheet:                                                         |                       |
| Page per aneer     Print page borders     Page order:     Date theo Down |                       |
| right, then bown                                                         | Orientation           |
|                                                                          | Portrait              |
|                                                                          | C Landscape           |
|                                                                          | Rotate by 180 degrees |
|                                                                          | I Meror Image         |

8. Select the Color tab, and set RGB color to Photo (Adobe RGB 1998), then click OK

| IN \\vulcan\MEY3-6015-PS Document Properties                                                                                          |                               |
|----------------------------------------------------------------------------------------------------|-------------------------------|
| Advanced Petring Shotcas   Paper/Quality   Effects   Finals<br>Color Options<br>@ Astendid<br>C ManualSettings<br>  Petr in Grayscale | ng Job Storage Color Services |
| Color Themes                                                                                                    |                               |
| RGB color:<br>[Phote (Iddee RGB 1999)                                                                                                 |                               |
|                                                                                                    | Aboxt Help                    |

- 9. If you are printing a document, and did not use the instructions for creating a PDF from Photoshop, do the following
  - a. Click on the **Advanced** button

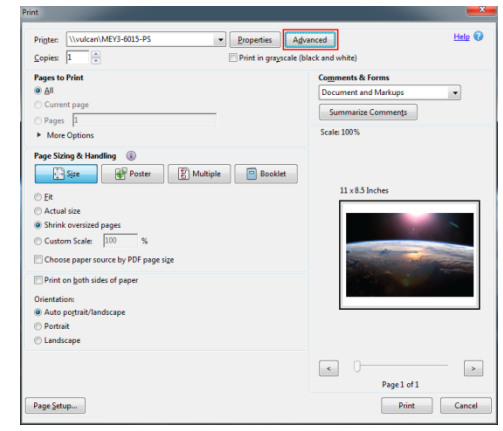

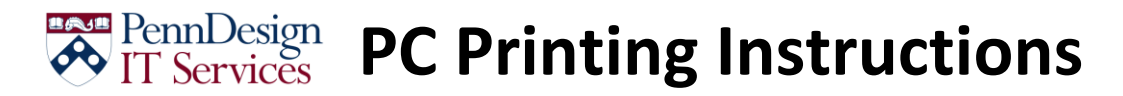

b. Check the box for Print as Image

|                                    |             |                            | -         |                       | _               |       |
|------------------------------------|-------------|----------------------------|-----------|-----------------------|-----------------|-------|
| rinter: \\vulcan\MEV3-6015-PS      |             | Print to Fil               | e V       | Print As Ima          | ge 300          | • dpi |
|                                    | Output      |                            |           |                       |                 |       |
|                                    |             | Composite                  | ~         |                       |                 |       |
|                                    | Flip:       | None                       | -         | Negative              |                 |       |
| Jutput                             |             | Silei 300 dei              |           |                       |                 |       |
| Aarks and Bleeds                   |             | [sederational.             |           |                       |                 |       |
| Color Management                   | Trapping:   | Off                        | *         | Trap Presets          |                 |       |
|                                    | Transparen  | cy Flatterier Preset: TH   | ligh Resi | ution] -              |                 |       |
|                                    | Simulate    | Overprinting               |           |                       |                 |       |
|                                    | Tille May   | imum Available IPEG200     | 10 Imane  | Resolution            |                 |       |
|                                    |             |                            |           |                       |                 |       |
|                                    | Link Iviana | yer                        |           |                       |                 |       |
|                                    | 0           | Name<br>Brocess Cupp       | Fre       | quency<br>7.424       | Angle<br>71 S65 |       |
| Contraction of the local diversion | 10          | Process Magenta            |           | 7,434                 | 18.435          |       |
|                                    | 4           | Process Yellow             | 5         | 0.000                 | 0.000           |       |
|                                    | 66          | Process Black              | 5         | 3.033                 | 45.000          |       |
|                                    |             |                            |           |                       |                 |       |
|                                    |             |                            |           |                       |                 |       |
|                                    | Frequen     | cyr <b>47.43</b> Ipi Angle | 71.5      | 7 <sup>4</sup> Ink Ma | nager           | Reset |
|                                    | Frequen     | cy: 47.43 lpi Angle        | 71.5      | 7 <sup>4</sup> Ink Ma | nager           | Reset |
|                                    | Frequen     | cy 47.43 Ipi Angli         | 71.5      | 7 <sup>4</sup> Ink Ma | nager           | Reset |
|                                    | Frequen     | cy (47.43 lp Angli         | 71.5      | 7 <sup>4</sup> Ink Ma | nager           | Reset |

10. Click on Print

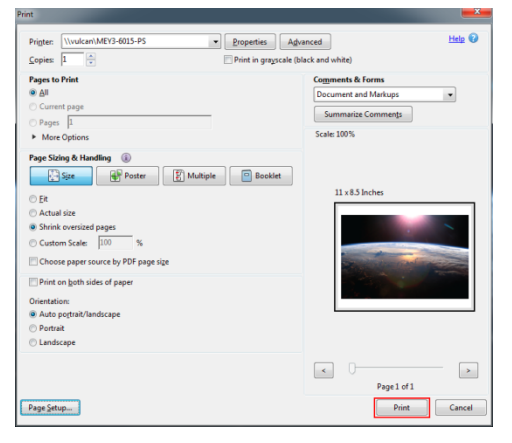